## Once logged into FACTS please Select Admissions > Application & Enrollment > Inquiry

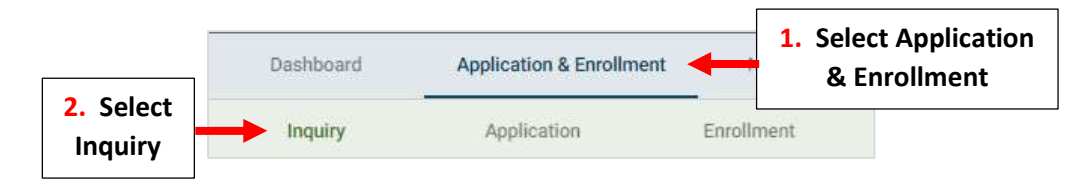

## **Double-Click on the Student's Name**

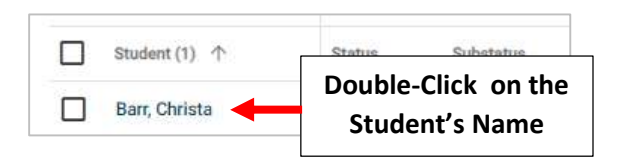

Scroll Down to Forms Section and Click on Student's Name

|                         | Active                                                                                    |   |
|-------------------------|-------------------------------------------------------------------------------------------|---|
|                         | Campus Visit: None<br>Hear About Us: None<br>UPDATE STATUS                                |   |
|                         | Checklist<br>No Checklist Items<br>Tasks<br>Task Description *<br>Entrance Exam Scheduled |   |
|                         | 4/4/2024<br>✓ X I<br>ADD TASK                                                             | : |
| Scroll Down<br>to Forms | Forms Christa Barr (10) Christa Barr (10)                                                 |   |

## Select the "Edit" Icon

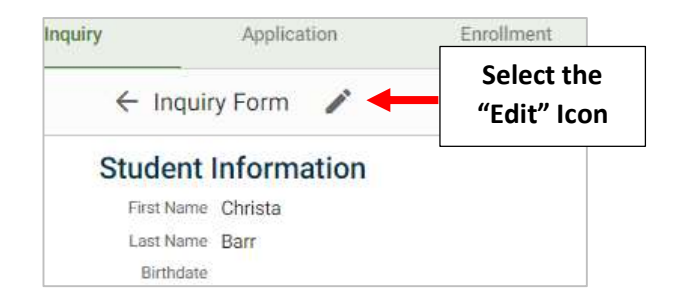

Select the School Year Drop-down and Select Enrollment Year. Select Save Form to Save your Changes

| 3. Select Save | Save Form               | Application             | Enrolli   | ment Settings              |   |                                        |
|----------------|-------------------------|-------------------------|-----------|----------------------------|---|----------------------------------------|
|                | Student Information     |                         |           | Grade Level *              | - |                                        |
|                | First Name *<br>Christa |                         |           | School Year *<br>2023-2024 |   | 1. Select the School<br>Year Drop-down |
|                |                         | 2. Select<br>Enrollment | t<br>Year | 2023-2024                  |   |                                        |